## 番外:iPhone KeyNote編

- iPhoneでPower Pointにのみ、
   ペーストが出来ない場合があるようです
   ・ 全てではない
- 仮にそのような状況になった場合、
   次ページからの資料を見て、KeyNoteでスライドを作成、
   OneDriveにアップロード、共有リンクを取得して下さい
  - PowerPointで問題なければ、それで良いです
- ただし、メールで「出来なかった」の報告をせずにKeyNoteで 提出した場合には減点します

Keynoteでプレゼン作成

• Keynoteを起動(iPhoneはデフォルトでインストール済み)

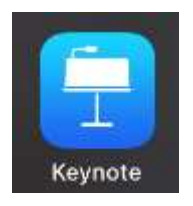

### 新規スライドを作成

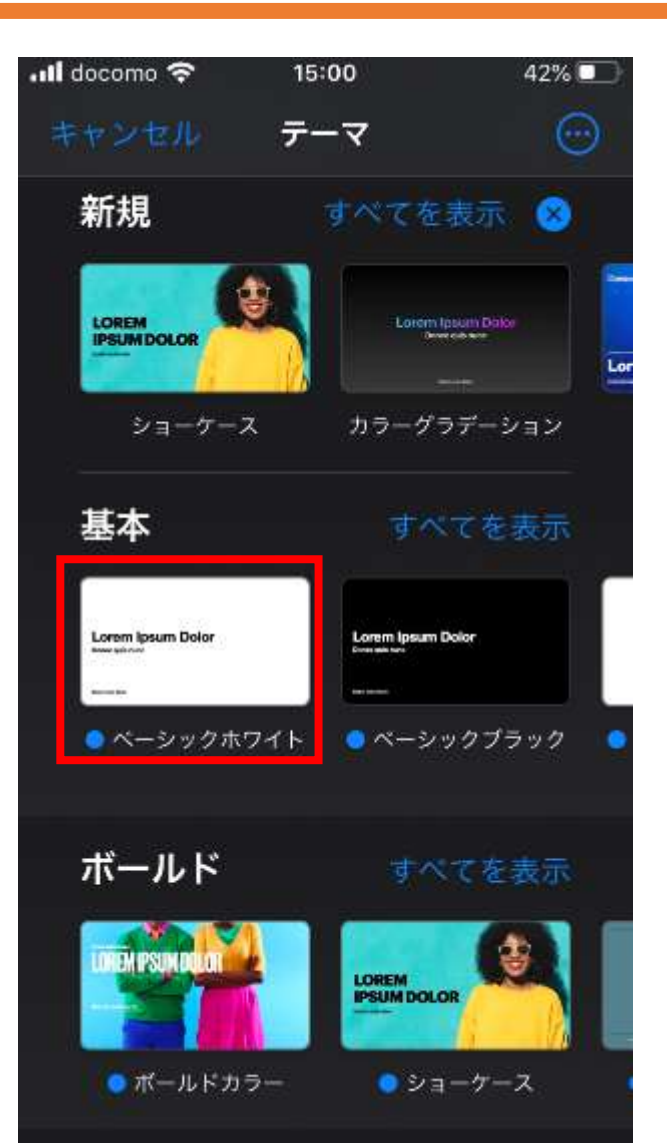

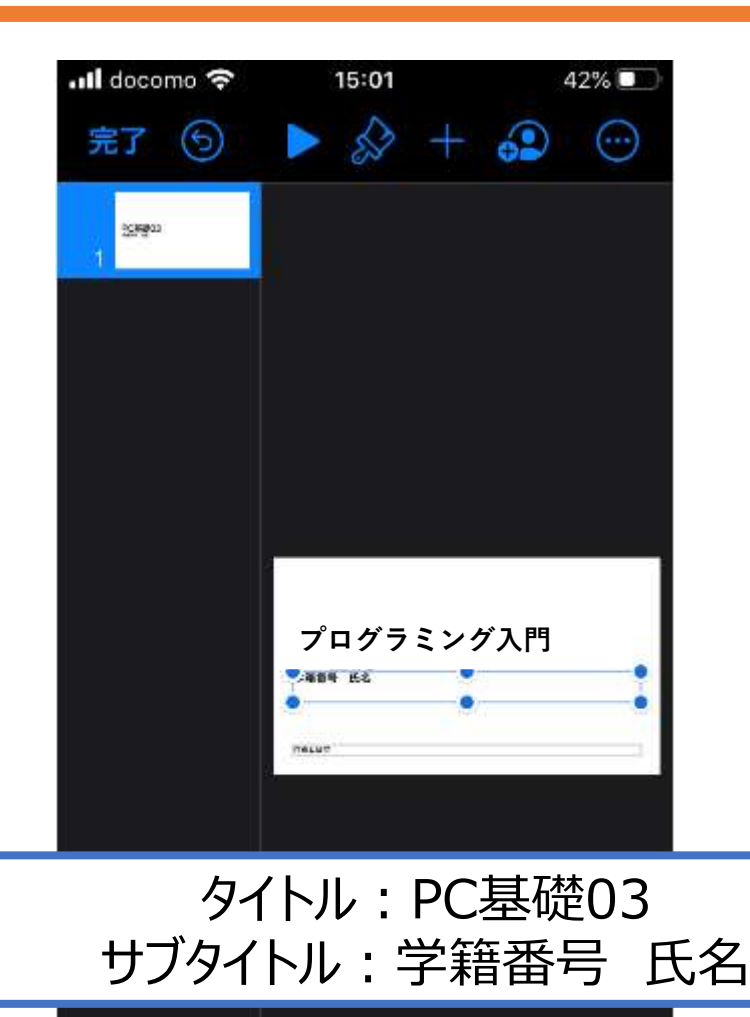

### スライドを追加(タイトル、箇条書き、画像)

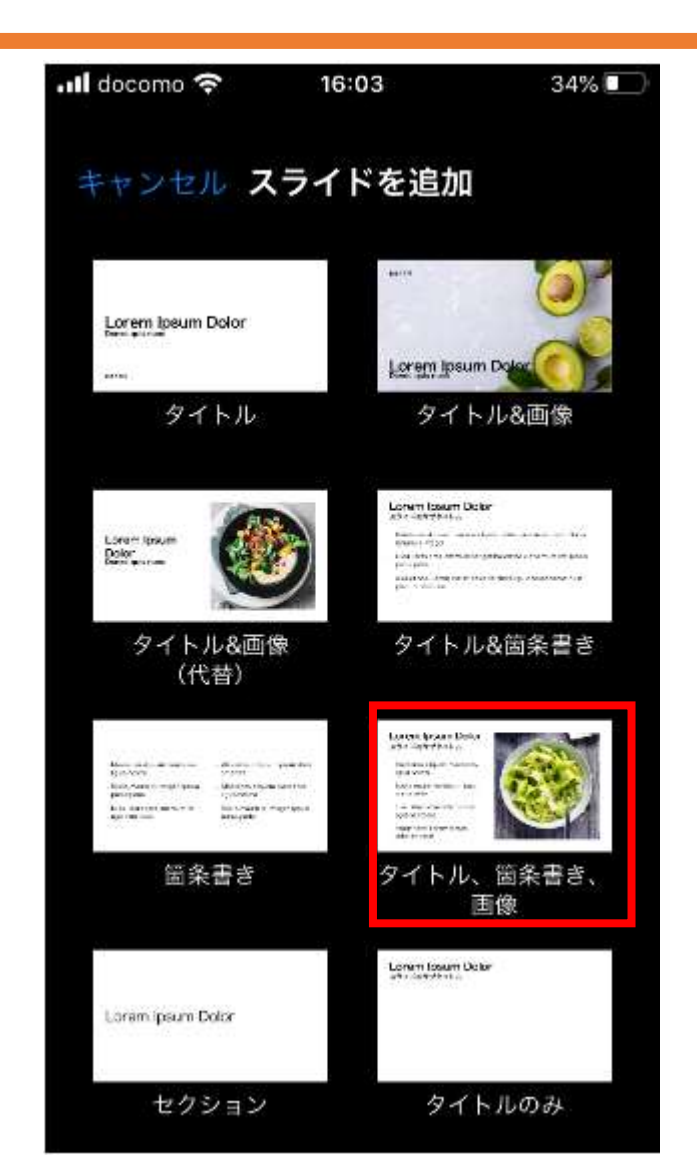

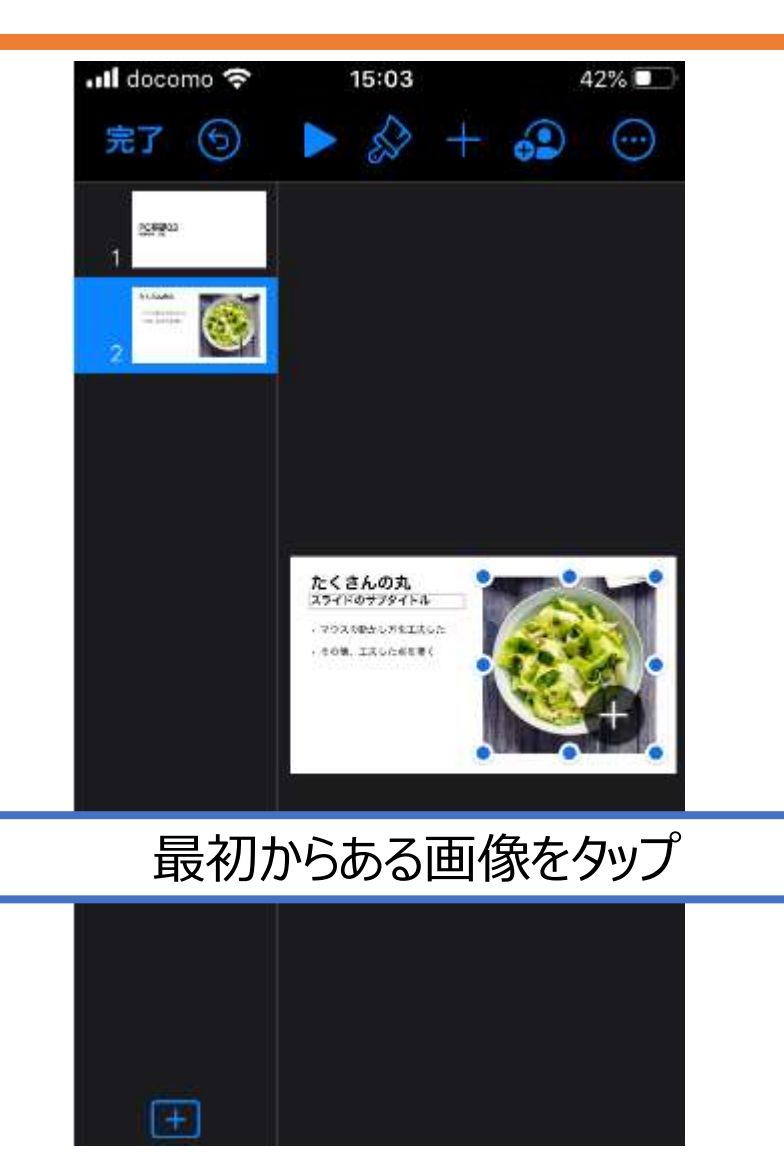

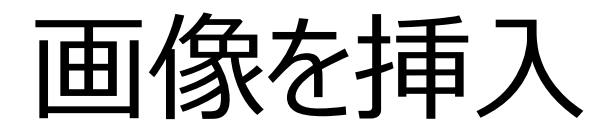

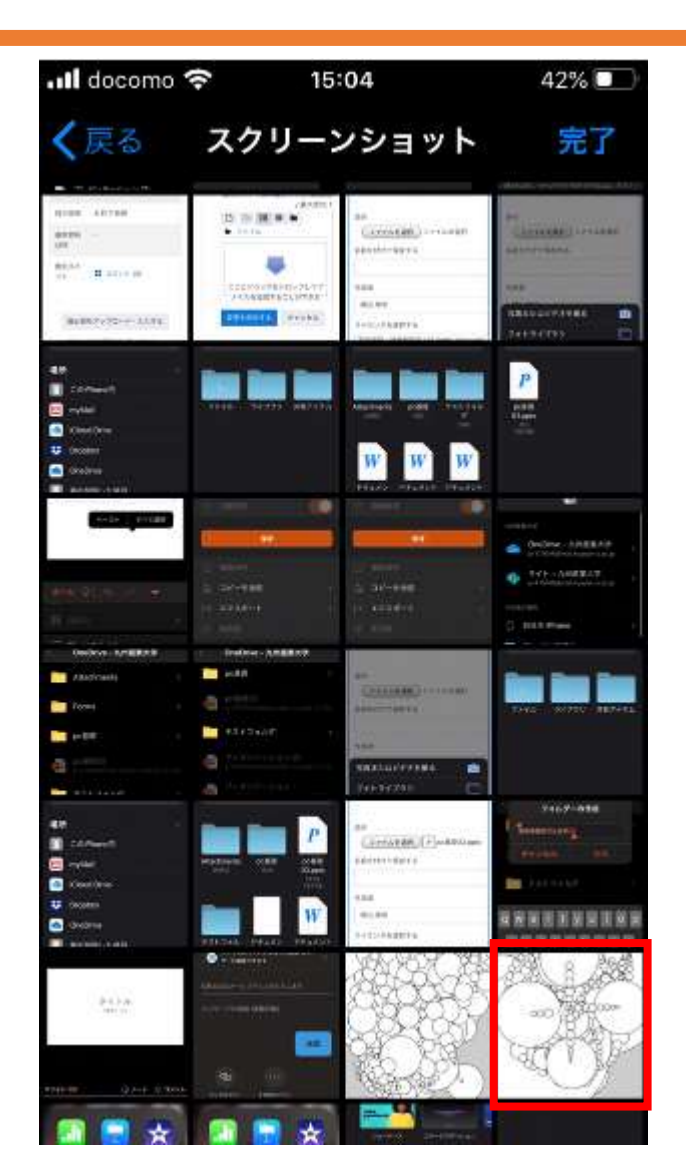

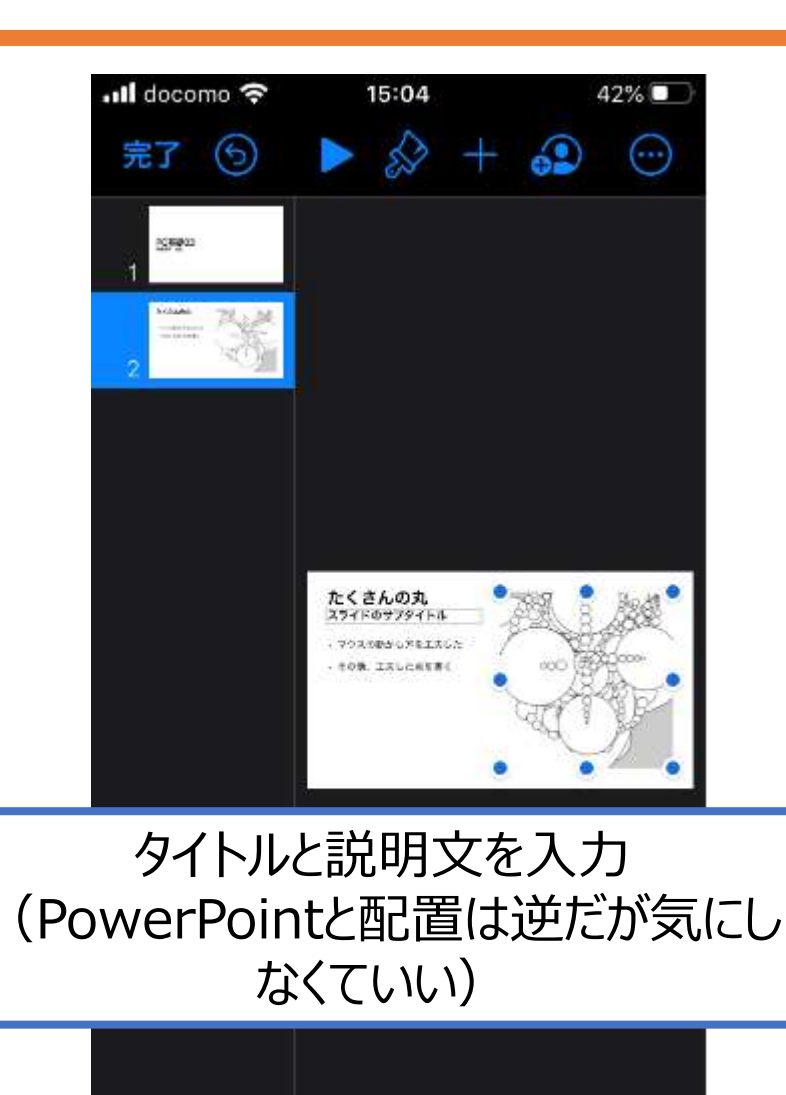

# プログラムを貼り付け

| 📶 docomo 穼 | 15:04                               | 42% 🔲  |    |
|------------|-------------------------------------|--------|----|
| < 🕤        | ▶ ☆ +                               | ۰ 🕄    |    |
| 2090<br>1  |                                     |        |    |
| 2          |                                     |        |    |
| 3          |                                     |        |    |
|            |                                     |        |    |
|            | スライドのタイトル<br><sup>スライドのサプタイトル</sup> |        |    |
|            |                                     |        |    |
|            | 1                                   |        |    |
| 「タイト       | ルのみ」のフ                              | スライドを注 | 自加 |
|            |                                     |        |    |
|            |                                     |        |    |
| <b>1</b>   |                                     |        |    |

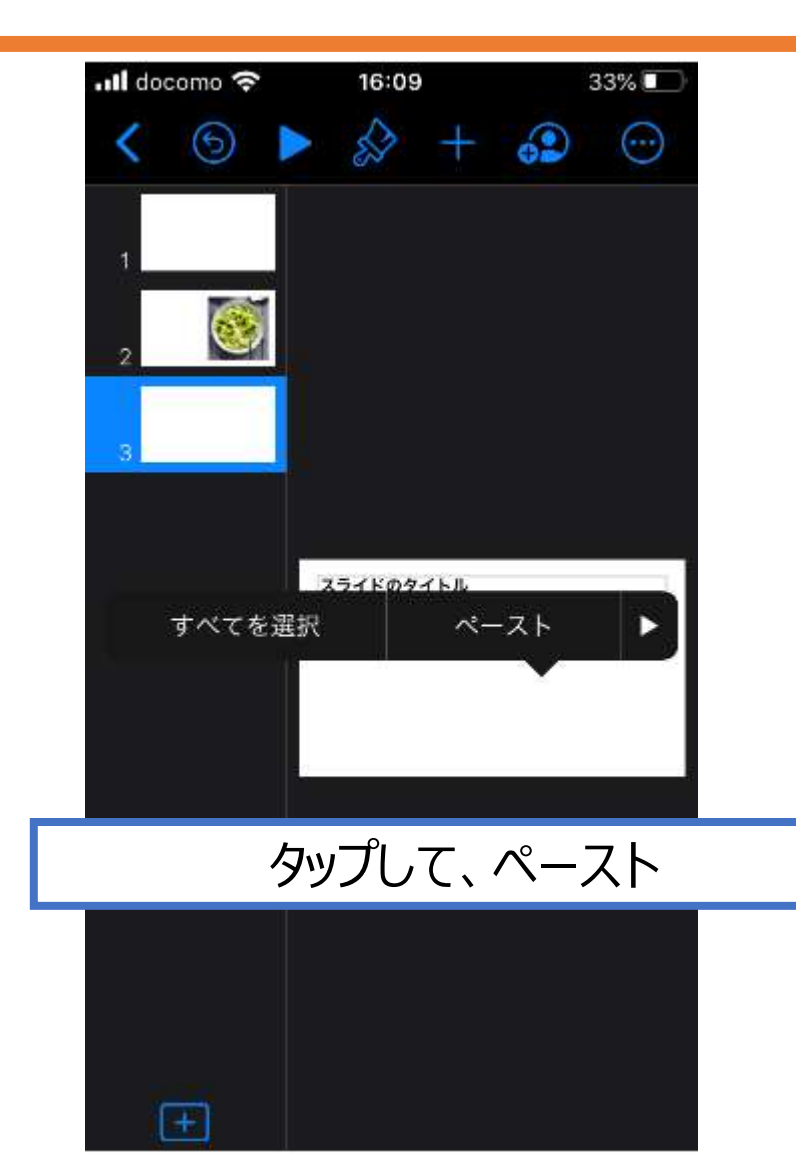

# タイトル「プログラム」、貼り付けを確認

| .ill docomo 奈 | 15:07                                                                                                    | 39% 🔲                      |
|---------------|----------------------------------------------------------------------------------------------------|----------------------------|
| < 🕤 🕨         | - ☆ +                                                                                                    | 😳 😧                        |
| 3990<br>1     |                                                                                                    |                            |
| 2             |                                                                                                    |                            |
| 3<br>3        |                                                                                                    |                            |
|               |                                                                                                    |                            |
|               | フロングラム<br>(スライドのサブダイド第<br>の前にのためで、ボスのの10、5/15<br>かたかく、ボールのの10、5/15<br>(パルルトンに対して、<br>がしたからに対して、<br>からのの2、15/15、2011、1<br>1 | e m;                       |
|               |                                                                                                    | atab da 🚽                  |
|               |                                                                                                    |                            |
| (FT)          |                                                                                                    | aldaan (Genera)<br>Taalaan |

| II docomo 穼 | 16:09                                                                                     | 33% 💽         |
|-------------|-------------------------------------------------------------------------------------------|---------------|
| 完了 🕤        | ▶ 🄝 +                                                                                     | 😳 🕄           |
| 1           |                                                                                           |               |
| 2           |                                                                                           |               |
| 3           |                                                                                           |               |
|             | スライドのダイドル                                                                                 | 201           |
|             | 1<br>Sec(rst =0)=1 a=-1(<br>sityang/secory, v() shorty, y<br>shorty, y \$ +=shorty, ypect | 170.154<br>II |
|             | //dtail/FEddDe.5<br>dtamateg.p(0)(25:04aught())<br>enalog.jult()(7/2.42) +                |               |

枠内に収まらなくても気にしない (後でコピー&ペーストでプログラムを 実行出来れば問題なし)

nen färstenen av stärreten som som

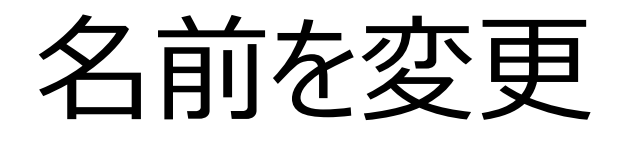

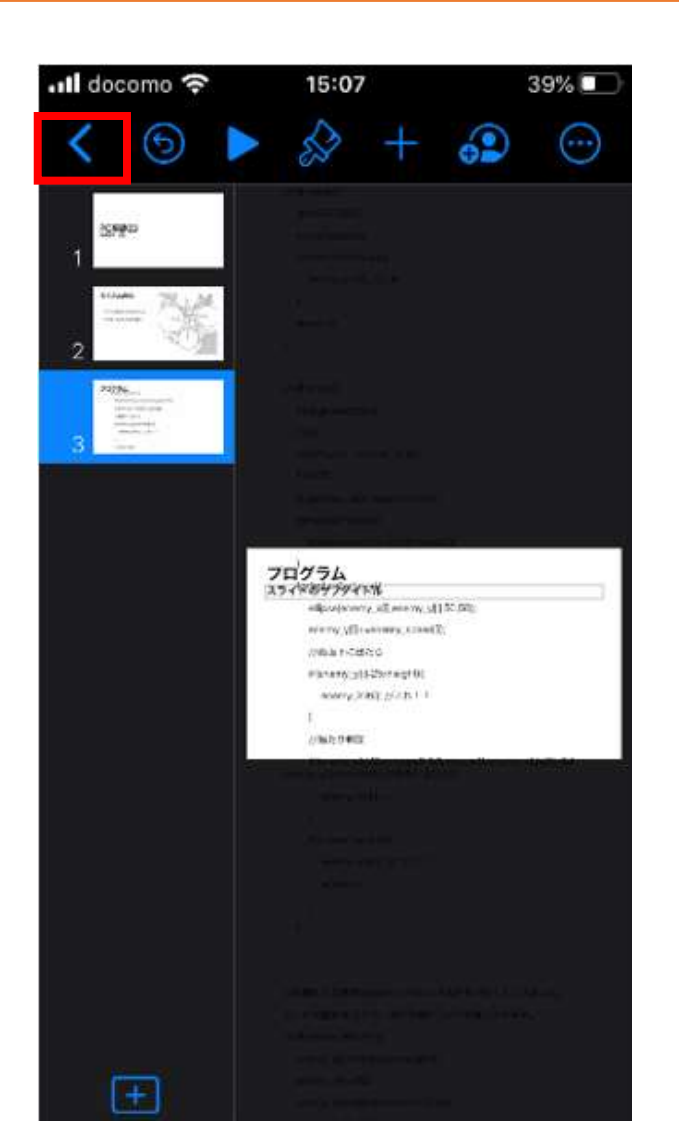

| - 1 | ll docomo 穼  | 15:06         | 4         | 1% 💽 |   |
|-----|--------------|---------------|-----------|------|---|
| 長押し | Jするとメニ       | ューが開く         | <         |      |   |
|     | PCERIO3      |               |           |      |   |
|     | コピー          |               | Ф         |      |   |
|     | 複製           |               | æ         |      |   |
|     | 移動           |               | ð         |      |   |
|     | 削除           |               | ŵ         |      |   |
| 名称  | 変更、でス<br>「PC | スライドの<br>基礎03 | 名前<br>」   | iを変  | 更 |
|     | タグ           |               | $\oslash$ |      |   |
|     | 名称変更         |               | /         |      |   |
|     | 共有           |               | ᠿ         |      |   |
|     |              |               |           |      |   |

## 共有でOneDriveに保存

| もうー     | 度長押 | 『しして | <u>א</u> ב | -ユー | を開 | < |
|---------|-----|------|------------|-----|----|---|
|         |     |      |            |     |    |   |
|         |     |      |            |     |    |   |
| 1088003 |     |      |            |     |    |   |
| コピー     |     | (    | Þ          |     |    |   |
| 複製      |     | Ģ    | Ð          |     |    |   |
| 移動      |     | £    |            |     |    |   |
| 削除      |     |      | Û          |     |    |   |
| 情報      |     | (    | i          |     |    |   |
| タグ      |     | <    | 9          |     |    |   |
|         |     | 1    |            |     |    |   |

共有

#### 次は「共有」

Û

Il docomo 🗢 30% 16:25 OneDriveを探す 6 AirDrop メッセージ メール 書き出し D ß コピー Ð 人を追加 自分にメールする Ξ  $\bigcirc$ タグを追加 **Dropbox**に保存 \*\*

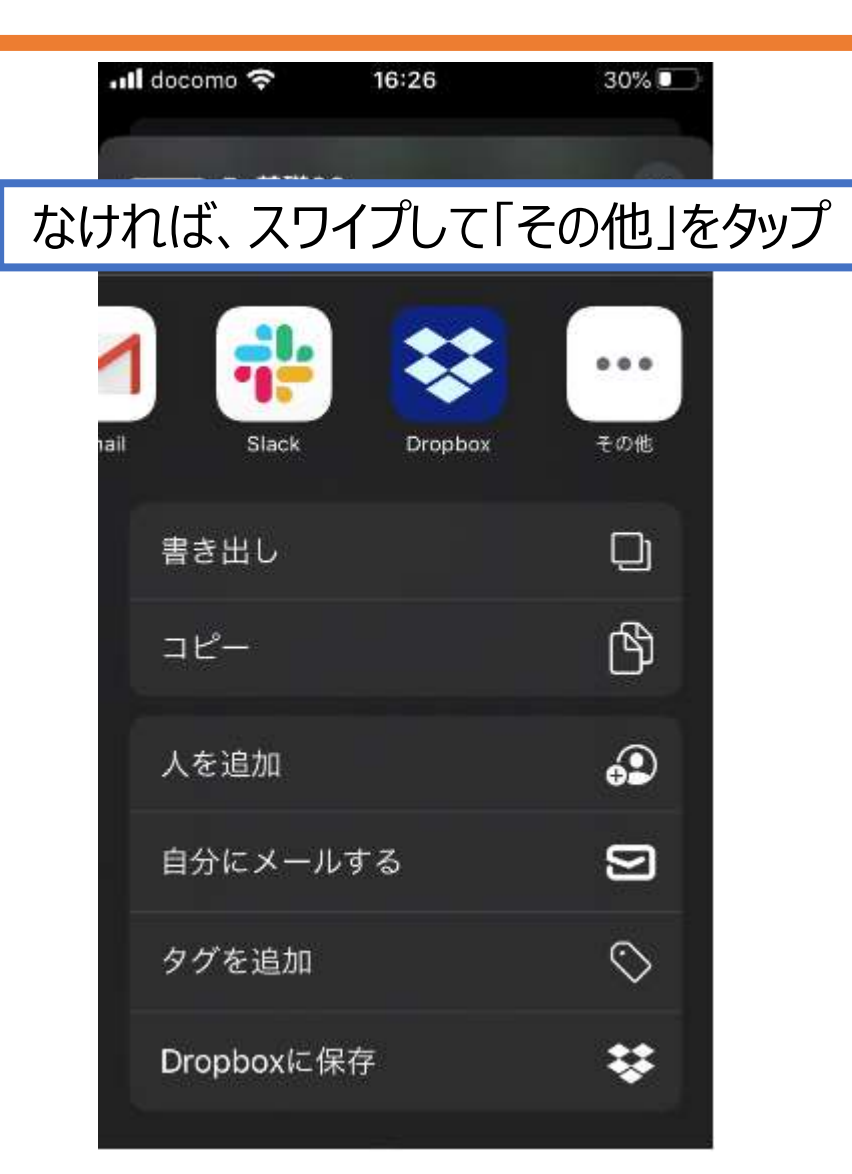

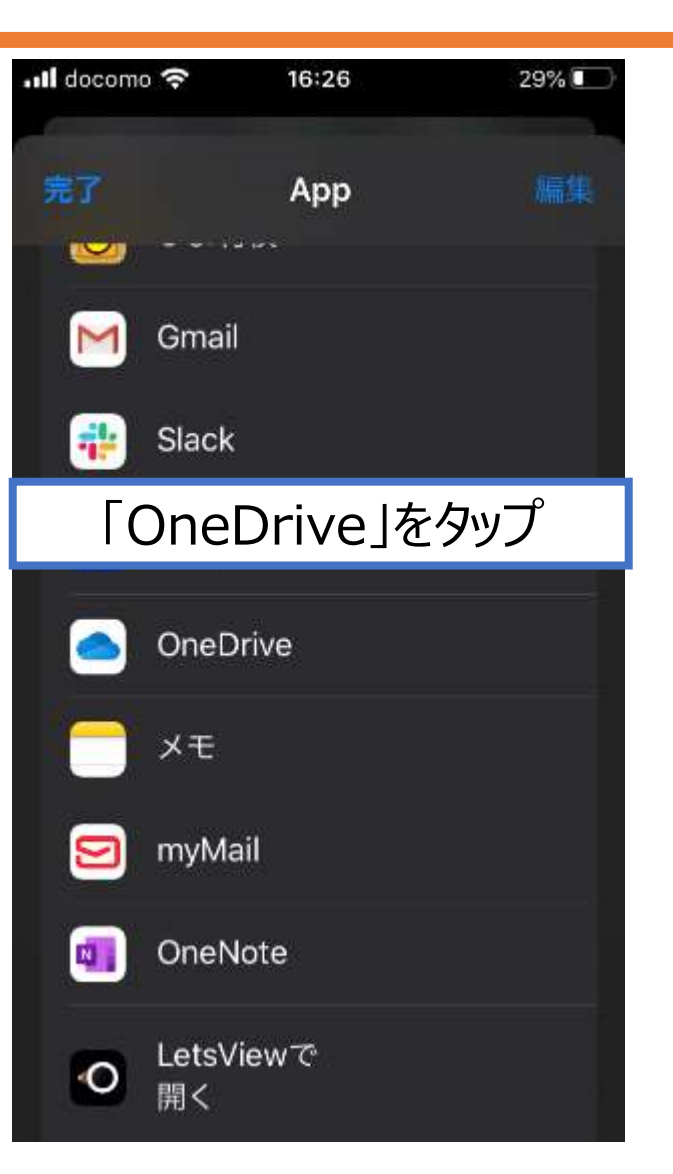

# OneDriveにアップロード

| 📶 docomo 穼 | 15:06              | 40% 🗖          |
|------------|--------------------|----------------|
|            |                    |                |
|            | Pckiso 1.key<br>完了 |                |
|            | o-417646@ma        | il.ky >        |
|            | ファイル               | × .            |
| One        | eDrive にアップ        | ' <b>D</b> — K |
|            | キャンセル              |                |
|            |                    |                |
|            |                    |                |

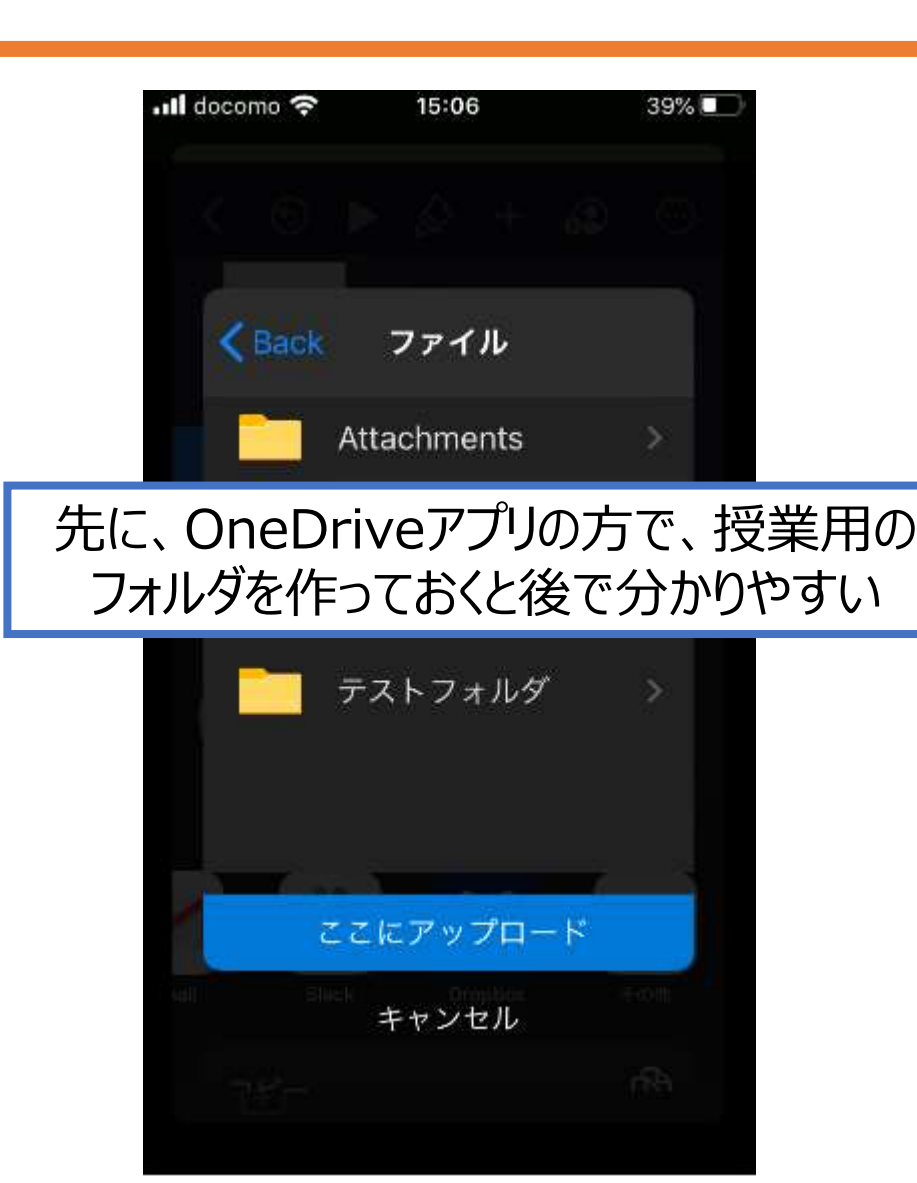

### OneDriveで共有リンクをコピー

| ・・・Il docomo < <li>OneDriveを起動して、</li> <li>Keynoteで作ったファイルを探す</li> | Il docomo <                                                                                                    |
|--------------------------------------------------------------------|----------------------------------------------------------------------------------------------------|
|                                                                    | 「共有」ボタンをタップ                                                                                                    |
| Рскізо 1<br>12:43 - 582 КВ                                         | 学籍番号 氏名                                                                                                    |
| PC基礎003 。。。<br>昨日 · 213 KB 必                                       | たくさんの丸                                                                                                    |
| PC基礎03<br>昨日 · 132 KB 於                                            | - マウスの動かし方を工夫した<br>- その他、工夫した点を書く 000 00000000000000000000000000000000                                         |
| プログラミング入門03<br>たった今・721 KB ぷ                                       |                                                                                                    |
| 表示する他のファイルはありません                                                   | プロ <sup>1</sup> グラム                                                                                            |
| 🔍 検索 🛄 ごみ箱                                                         | ellipse(enemy_x[i],enemy_y[i],50,50);<br>enemy_y[i]+=enemy_speed[i];<br>//創題下に出たら<br>if(enemy_y[i]-25>height)( |
|                                                                    | enemy_init(0); // 2 % 1 1                                                                                      |

# リンクのコピー

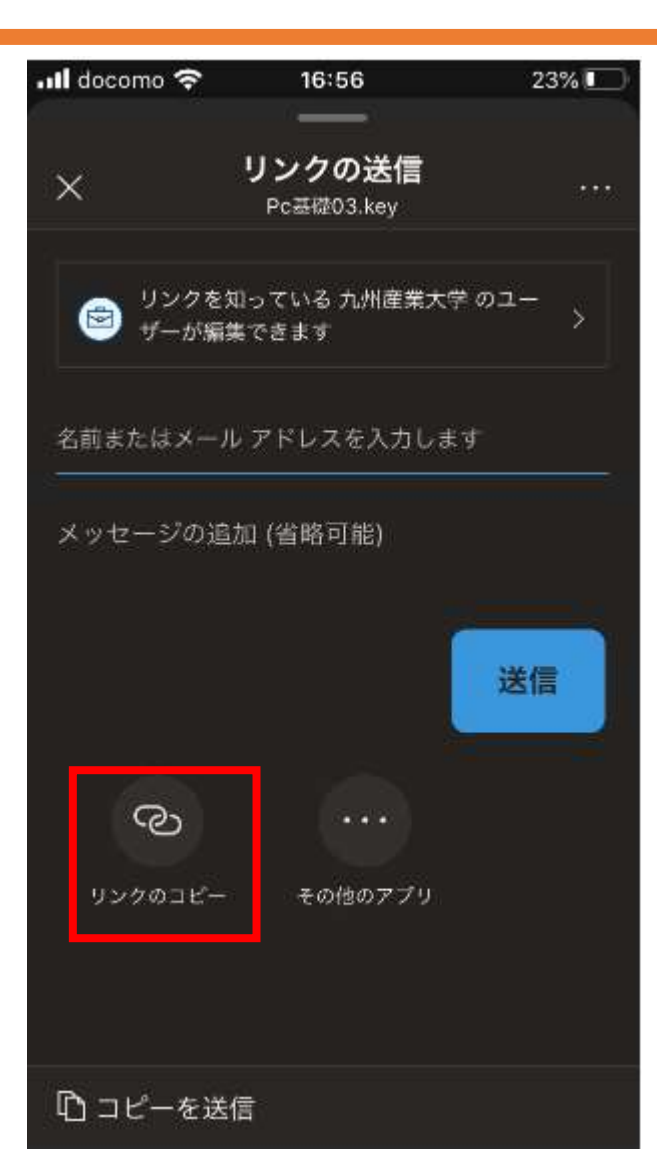

#### 後の手順はPowerPointと同じ